# bugku CTF练习:眼见非实 writeup

| 原创                                                                                                    |                                                                              |                          |     |                 |       |        |                           |       |
|----------------------------------------------------------------------------------------------------|------------------------------------------------------------------------------|--------------------------|-----|-----------------|-------|--------|---------------------------|-------|
| baby-shark       于 2021-12-22 16:44:30         分类专栏:       bugku 文章标签:       蓝桥杯         版权声明:       本文为博主原创文章,遵         本文链接:       https://blog.csdn.net/xijieyuan         版权         bugku 专栏收录该内容         4 篇文章 0 订阅         订阅专栏 | 0 发布 2988<br><u>职场和发展</u><br>循 <u>CC 4.0 BY-SA</u><br>2qi/article/details/12 | ★ 收藏<br>版权协议,<br>2089398 | 转载请 | <i></i><br>十上原文 | 出处链接₹ | 和本声明。  |                           |       |
| 题日走这样的<br>-                                                                                                    |                                                                              |                          |     |                 |       |        |                           |       |
| Bugku                                                                                                    | 首页 题目                                                                        | AWD -                    | 动态  | 公告              | WP库   | 排行榜 ▼  | 战队                        | 商城    |
| < 返回                                                                                                    |                                                                              |                          |     |                 |       |        |                           |       |
| 眼见非实 MISC E解决                                                                                                    |                                                                              |                          |     |                 |       | 分数: 10 | 金币:                       | 1     |
| 题目作者: harry                                                                                                    |                                                                              |                          |     |                 |       |        |                           |       |
| —                                                                                                    |                                                                              |                          |     |                 |       |        |                           |       |
| 一血奖励:1金币                                                                                                    |                                                                              |                          |     |                 |       |        |                           |       |
| 解 决: 4733                                                                                                    |                                                                              |                          |     |                 |       |        |                           |       |
| 提示:                                                                                                    |                                                                              |                          |     |                 |       |        |                           |       |
| 描述: flag{}                                                                                                    |                                                                              |                          |     |                 |       |        |                           |       |
| 其 他: <b>⊥下载</b>                                                                                                    |                                                                              |                          |     |                 |       |        |                           |       |
| 请输入flag                                                                                                    |                                                                              |                          |     |                 |       | CSDN   | <mark>提交</mark><br>@baby- | shark |

点击下载。下载后是一个眼见非实.docx的文件。直接打开是不行的。感觉题目提示眼见非实。 猜测文件类型应该是不是docx,

使用命令查看。如果没有file命令。就要在Linux上执行。macos默认自带file命令查看文件类型

file 眼见非实.docx

→ Downloads file 眼见非实.zip 眼见非实.zip: Zip archive data, at least v1.0 @60Dek@hadty-shark

提示说是压缩文件。这个就比较简单明了。

cp 眼见非实.docx 眼见非实.zip

或者直接把后缀改成.zip,用压缩软件解压。

### 然后解压。发现是一个项目

| ~<br>名称             | 修改日期             | 类型     | 大小   |
|---------------------|------------------|--------|------|
|                     | 2021/12/22 16:33 | 文件夹    |      |
| customXml           | 2021/12/22 16:33 | 文件夹    |      |
| docProps            | 2021/12/22 16:33 | 文件夹    |      |
| 📙 word              | 2021/12/22 16:33 | 文件夹    |      |
| [Content_Types].xml |                  | XML 文档 | 2 KB |

CSDN @baby-shark

### 直接把这个文件拖进notepad++上去。

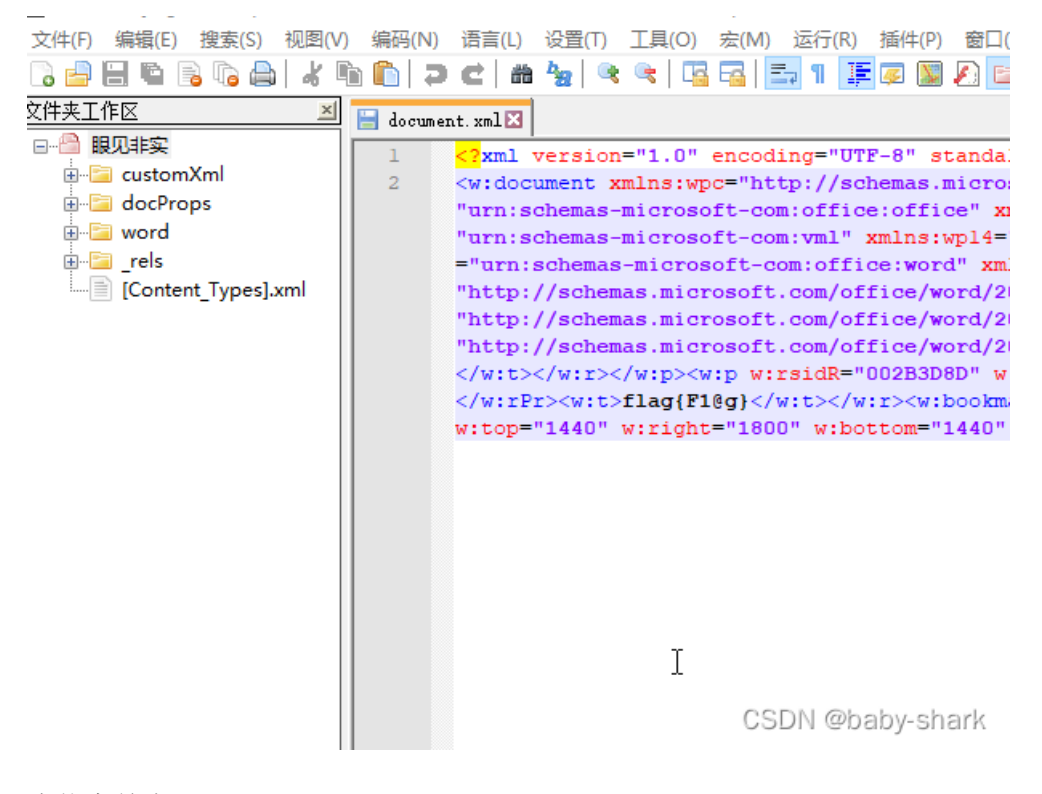

查找字符串

| xml version="1.0" encoding="UTF-8" standalone="yes"                                                                                                    |
|----------------------------------------------------------------------------------------------------|
| :document xmlns:wpc="http://schemas.microsoft.com/office/word/2010/wordprocessingCanvas" xmlns:mc="http://schemas.org/markup-compatibility/2006" xmlns:o=                                                                                                    |
| cn:schemas-microsoft-com:office:office" xmlns:r="http://schemas.openxmlformats.org/officeDocument/2006/relationships" xmlns:m="http://schemas.openxmlformats.org/officeDocument/2006/math" xmlns:v=                                                                              |
| rn:schemas-microsoft-com:vml" xmlns:wpl4="http://schemas.microsoft.com/office/word/2010/wordprocessingDrawing" xmlns:wp="http://schemas.openxmlformats.org/drawingml/2006/wordprocessingDrawing" xmlns:wl                                                                        |
| <pre>xrn:schemas-microsoft-com:office:word" xmlns:w="http://schemas.openxmlformats.org/wordprocessingml/2006/main" xmlns:w14="http://schemas.microsoft.com/office/word/2010/wordml" xmlns:w15=</pre>                                                                             |
| ttp://schemas.microsoft.com/office/word/2012/wordml" xmlns:wpg="http://schemas.microsoft.com/office/word/2010/wordprocessingGroup" xmlns:wpi=                                                                                                    |
| ttp://schemas.microsoft.com/office/word/2010/wordprocessingInk" xmlns:wne="http://schemas.microsoft.com/office/word/2006/wordm1" xmlns:wps=                                                                                                    |
| ttp://schemas.microsoft.com/office/word/2010/wordprocessingShape" mc:Ignorable="w14 w15 wp14"> <w:body><w:p w:rsidr="002B3D8D" w:rsidrdefault="002B3D8D"><w:r><w:r><w:r><w:r><w:r><w:r><w:r><w:r< td=""></w:r<></w:r></w:r></w:r></w:r></w:r></w:r></w:r></w:p></w:body>         |
| <pre>stb&gt;<w:p w:rsidr="002B3DBD" w:rsidrdefault="002B3DBD" w:rsidrpr="002B3DBD"><w:ppr><w:rfonts w:hint="eastAsia"></w:rfonts><w:vanish></w:vanish></w:ppr></w:p></pre>                                                                                                    |
| <pre>%:rPr&gt;<w:t>flag{Fl@g}</w:t><w:bookmarkstart w:id="0" w:name="_GoBack"></w:bookmarkstart><w:bookmarkend w:id="0"></w:bookmarkend><w:sectpr w:rsidr="002B3D8D" w:rsidrpr="002B3D8D"><w:pgsz w:h="16838" w:w="11906"></w:pgsz><w:pgmar< pre=""></w:pgmar<></w:sectpr></pre> |
| :op="1440" w:right="1800" w:bottom="1440" w:left="1800" w:header="851" w:footer="992" w:gutter="0"/> <w:cols w:space="425"></w:cols> <w:docgrid w:linepitch="312" w:type="lines"></w:docgrid>                                                                                    |
|                                                                                                    |

| Find in Files                     | ×                                          |  |  |  |  |
|-----------------------------------|--------------------------------------------|--|--|--|--|
| Find Replace Find in Files Mark   |                                            |  |  |  |  |
| 查找目标: 💼 🗸 🗸                       | 全部查找                                       |  |  |  |  |
| 替换为(P):                           | 在文件中替换                                     |  |  |  |  |
| 文件类型: *.* 工 ~                     | 取消                                         |  |  |  |  |
| 目录: C:\Users \Desktop\file 眼见非实 v | □当前文件夹                                     |  |  |  |  |
| □ 全词匹配(W)                         | ☑ 包含子目录                                    |  |  |  |  |
| □匹配大小写(C)                         | □ 包含隐藏目录                                   |  |  |  |  |
| 查找模式<br>● 善通                      | <ul> <li>✓ 透明度</li> <li>● 失去集点后</li> </ul> |  |  |  |  |
| ○ 扩展 (\n, \r, \t, \0, \x)         | ○始终                                        |  |  |  |  |
| ○ 正则表达式(E) □. 匹配新行                |                                            |  |  |  |  |
|                                   |                                            |  |  |  |  |

主文、観見非変、Word\document.xml (2 hits)
"http://schemas.microsoft.com/office/word/2010/wordprocessingCanvas" xmlns:mc="http://schemas.org/markup-compatibility/2006" xmlns:o="urn:schemas-microsoft-com:office:office" xmlns:r="h
"http://schemas.microsoft.com/office/word/2010/wordprocessingCanvas" xmlns:mc="http://schemas.org/markup-compatibility/2006" xmlns:o="urn:schemas-microsoft-com:office:office" xmlns:r="h"
"http://schemas.microsoft.com/office/word/2010/wordprocessingCanvas" xmlns:mc="http://schemas.org/markup-compatibility/2006" xmlns:o="urn:schemas-microsoft-com:office:office" xmlns:r="h"
"http://schemas.microsoft.com/office/word/2010/wordprocessingCanvas" xmlns:mc="http://schemas.org/markup-compatibility/2006" xmlns:o="urn:schemas-microsoft-com:office:office" xmlns:r="h

### 发现flag了。

## flag{F1@g}

| C | ctf.bugku.com/challenges/d | etail/id/5.html |       |    |    |       |        |            |       |         |
|---|----------------------------|-----------------|-------|----|----|-------|--------|------------|-------|---------|
| B | ugku                       | 首页题目            | AWD - | 动态 | 公告 | WP库   | 排行榜▼   | 战队         | 商城    | 赛事中心    |
| ( | < <u>រ</u> រ               |                 |       |    |    |       |        |            |       |         |
|   | 眼见非实 MISC 未解               | <del>决</del>    |       |    |    |       | 分数: 10 | 金币:        | 1     |         |
|   | 题目作者: harry                |                 |       |    |    |       |        |            |       |         |
|   | — 血: JZLL                  |                 |       |    |    |       |        |            |       |         |
|   | 一血奖励:1金币                   |                 |       |    |    |       |        |            |       |         |
|   | 解 决: 4732                  |                 |       |    |    |       |        |            |       |         |
|   | 提 示:                       |                 |       |    |    |       |        |            |       |         |
|   | 描述: flag{}                 |                 |       |    | 赤  | \$喜您, | Flag正确 |            |       |         |
|   | 其 他: ▲下载                   |                 |       |    |    |       |        |            | ОК    |         |
|   | flag{F1@g}                 |                 |       |    |    |       |        | 提交<br>CSDN | @babj | y-shark |